## **Export a policy**

To export an existing policy, in the **Automation Policies** tab, select a policy from the **Policy Scheduled Activity** list and click the **Export** option. SQL Defrag Manager displays a window where you can select the path to save the file and enter the file name. Click **Save** to export the policy.

① The policy will be saved to an XML file.

IDERA | Products | Purchase | Support | Community | Resources | About Us | Legal